## 考生填写《复试申请》说明

## 1. 登陆说明

1) 登陆网址: <u>http://mba.zju.edu.cn/apply/</u>

登陆页面:

|               | 欢迎申请浙江大学MBA项目                                                                                             |  |
|---------------|----------------------------------------------------------------------------------------------------|--|
| <b>义</b>   邮箱 |                                                                                                    |  |
|               | 找回密码   快速注册 激活邮件还没有收到? 更换注册邮箱                                                                             |  |
|               |                                                                                                    |  |
|               | 电语:88206871 办公地点:浙江大学繁金港校区  鄭箱:mba@zju.edu.cn<br>通信地址:浙江省杭州市浙江大学紫金港校区行政管理大楼3038  邮编:310058  技术支持:MBAChina |  |
|               |                                                                                                    |  |

- 2)登录:已经注册过的考生直接登录即可,还未注册系统的考生需要注册、激活后方可登录。
- 其写资料(包括基本信息、紧急联络人、教育背景、工作经历、附加问题、 文件上传、批次选择)
- 1) 登录系统后,点击左侧导航栏"基本信息",可进入考生信息填写页面。

| 浙江大字MB/                                 |                                                                                                    | 资料   申请面试批次   申请进度                                                                                     |
|-----------------------------------------|----------------------------------------------------------------------------------------------------|----------------------------------------------------------------------------------------------------|
| 2、个人中心                                  | 浙大MBA                                                                                                    | <b>全</b><br>修改密码 申请批次                                                                                  |
| 基本资料<br>修改密码                            | 通行えず         1000000000000000000000000000000000000                                                                                                    | いた<br>私内消息<br>和与派名表                                                                                    |
| 招生动态                                    | 申请声明:                                                                                                    | 重要提示                                                                                                   |
| <ul><li> 申请须知 </li><li> 申请报名 </li></ul> | 本人了解如下内容:本表及证明材料仅作为申请浙江大学2021年MBA项目的参考依据,并承诺所提交材料的所有内容均真实、准确、完整。如有任何虚假信息,将被取消<br>面试资格乃至入学资格。本人最终是否具有报考资格以全国联考报名确认为准。最新的<br>招生政策,报考信息会在MBA教育中心网站及本系就发布,请注意查看。考生的个人信 | 1.全球MBA和中文MBA項目,每<br>位符合申请条件約考生每年可以各申请<br>一次,不得重复申请,面试结果当年有<br>效。 2.请如实填写代信息,全部资料<br>填写完毕检查无规定,务必点言"确定 |
| 申请声明                                    | 息将被严格保密,所有书面甲请材料概不退还。[填写甲请报名表]<br>招华动态                                                                                                    | 报名 铤, 百则中谓九双, 中心老师九<br>法审核材料。<br>3 占击"确定报友"后 老生鉴无注                                                     |
| 基本信息 >                                  | 3.A.II 测定报名用<br>关于2020年全国硕士研究生招生考试初试成绩查询的通知 更改已提交好信息。                                                                                                    |                                                                                                    |
| 紧急联络人 〇<br>教育背景 〇                       | → 浙江大学报考点2020年硕士研究生报名现场确认公告 死。<br>2020年MBA提前批面试第52号通知(全球MBA-GMSCM第三场面试结果) 5.往<br>2020年MBA提前批面试第51号通知(杭州第五场及杭州创客第三场面试报到时间 法再次申                                      | <ul> <li>5.往年曾申请过提面的考生,如无</li> <li>法再次申请,请联系浙江大学MBA教</li> </ul>                                        |
| 一票通过                                    | 2020年MBA提前批面试第50号通知(杭州第五场及杭州创客第三场面试资格)                                                                                                    | 育中心0571-88206871修改状态。                                                                                  |

 按照顺序分别填写完整基本信息、紧急联络人、教育背景、工作经历、附加问题、文件 上传、批次选择。

| 系统消息<br>招生动态             | * 手机号:    |                   | 请输入手机号码 |
|--------------------------|-----------|-------------------|---------|
| ① 申请须知                   | * 证件类型:   | 请选择 • 大陆考生请选择身份证  | 请输入证件号码 |
| 🚱 申请报名                   | * 考生所在城市: | 请选择省 🗘 请选择市 🛟     | 请选择居住地  |
| 申请声明                     | * 民族:     | <b>请选择</b>        |         |
| <u>基本信息</u> ><br>紧急联络人 〇 | * 姓氏拼音:   |                   | 请用大写    |
| 教育背景 🔵                   | * 名字拼音:   |                   | 请用大写    |
| 一票通过 🔷                   | * 性别:     | ○男 ○女             |         |
| 推荐人                      | * 出生日期:   | 0                 |         |
| 附加问题 🔵                   | * 年龄:     |                   | У       |
| 文件上传 🛛 📄<br>批次选择 🔿       | * 国籍/地区:  | 请选择 :             |         |
| ▲ 由语讲度                   | * 通讯地址:   |                   |         |
| ♥ 中明虹版                   |           | 可作为后期接收录取通知书的有效地址 |         |

请确保身份证号码和手机号码准确无误;

3) 其中,"一票通过"页面请选"否"

| <ul> <li>八 个人中心     </li> <li>基本资料     <li>修改密码</li> <li>系统消息</li> <li>招生动态</li> <li>① 申请须知</li> <li>② 申请报名</li> <li>申请声明 ●</li> <li>基本信息 ①</li> <li>紧急联络人 ○</li> <li>教育背景 ○</li> <li>二票通过     </li> </li></ul> | <ul> <li>一票通过</li> <li>上第二、更通过制化适用中文项目、上传证明材料不完整则视为无效。</li> <li>二通过制:即在面试资格评申中文行符合以下条件之一者可直接获得握的批面试资格。</li> <li>1.自由创业、公司注册于2018年1月1日前、本人股份占25%及以上(代持股份除外),且深入参与创业企业经营管理的 考虑。</li> <li>2.全国劳动模范、全国五一劳动奖章获得者、全国二八红旗手。</li> <li>3.持一级律师、主任医师、主任药师、主任护师、国际注册投资分析师(CIA)、精算师、高级人力资源师、美国特 计金融分析师(CFA)、中国注册会计师(CICPA)、美国注册会计师(AICPA)、国际注册会计师(ACCA)、加拿 大进会计师(CGA)、高级会计师证书的考生。</li> <li>正一型正型:</li> <li>正是更否</li> <li>【保护法入下一步》</li> </ul> |  |  |  |  |
|----------------------------------------------------------------------------------------------------|----------------------------------------------------------------------------------------------------|--|--|--|--|

4) 最后根据个人实际选择

"2022 浙江大学 MBA 复试申请(全日制)" 或"2022 浙江大学 MBA 复试申请(非全日制)" 或"2022 浙江大学 MBA 提前批面试优秀考生复试申请" 进行提交。